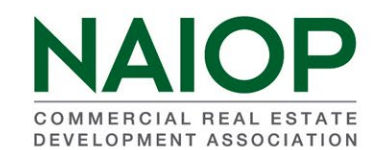

## INSTRUCTIONS FOR VIEWING, ENTERING AND PRINTING CHAPTER PROSPECT LIST

Please contact Beth Gulding via email (gulding@naiop.org) if you encounter any problems accessing your data.

The Prospect function shows all chapter prospects in the NAIOP Corporate database entered over the past two years. This is a dynamic list and will be constantly updated. These instructions will also show how to enter your chapter prospects directly into the NAIOP Corporate database.

## How to Access NAIOP Corporate Prospects

Log into the NAIOP portal from the homepage (<u>www.naiop.org</u>) by choosing "Sign In" and using your email address and member number as password (unless you changed your password).

|                                        | P                | > ABOUT NAIOP | > BUYER\$ GUIDE | > SPONSOR/ADVERTISE | > CAREER CENTER | > DEVELOPMENT MAGAZINE |
|----------------------------------------|------------------|---------------|-----------------|---------------------|-----------------|------------------------|
| My NAIOP: Ev                           | ents Publication | S             |                 | -                   | Sign In         | Join NAIOP             |
| <b>Sign into you</b><br>Username/email | Ir existing us   | er accol      | unt             |                     |                 |                        |
| gulding@naiop.org                      |                  |               |                 |                     |                 |                        |
|                                        |                  |               |                 |                     |                 |                        |
| SIGN IN                                |                  |               |                 |                     |                 |                        |

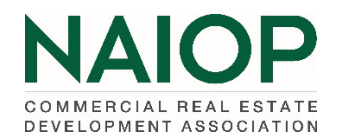

Once you log in, you will see your name appear in the upper right hand of the homepage. Click on your name and choose Manage My Account. This will take you to your account page.

| Elizabeth Gul Manage My Account Sign Out          | ding                                 |                           |                             |
|---------------------------------------------------|--------------------------------------|---------------------------|-----------------------------|
| Choose Chapter Portal to h                        | ave access Prospects.                |                           |                             |
| COMMERCIAL REAL ESTATE<br>DEVELOPMENT ASSOCIATION | hapters National Forums Research Fou | Indation NAIOP Connect    |                             |
| MY ACCOUNT CHAPTER PC                             | RTAL RENEW MY MEMBERSH               | HIP MEMBER DIRECTORY      | EVENTS CERTIFICATES         |
|                                                   | MY PRIMARY CHAPTE                    | ER: MASSACHUSETTS         |                             |
| MY CHAPTERS LIST                                  | MEMBER SEARCH                        | MEMBER TOTALS PER CHAPTER | MEMBERSHIP BREAKDOWN REPORT |
| PAYMENT STATUS DETAIL                             | MEMBERS PAYMENT STATUS               | CHAPTER LEADERSHIP        |                             |
| UNIVERSITY MEMBERSHIPS                            | POWER USER                           | CHANGE REPORT             | PROSPECTS                   |

The Prospects list can be downloaded into an Excel spreadsheet by choosing Prospect Details Export View, then EXPORT ALL TO EXCEL button.

| PROSE             | PECTS         | PROSPEC      | CT DETAILS<br>RT VIEW |         |                |      |                |                   |
|-------------------|---------------|--------------|-----------------------|---------|----------------|------|----------------|-------------------|
| Prosp<br>expor    | ects 🗷        | xport V      | ïew                   |         |                |      |                |                   |
| Contact<br>Number | First<br>Name | Last<br>Name | Title                 | Company | Street Address | City | State/Province | ZIP/Posta<br>Code |

The information given includes:

Contact NumberEmail AFirst, Last namesPhoneTitleProspecCompanyProspecStreet Address, City, State/Province, Zip/Postal CodeDate Prospec

Email Address Phone Number Prospect Source Prospect Code Date Prospect Created

*Create Member Invoice shows that the chapter requested an invoice through the Power User function.* 

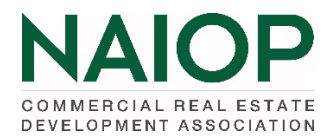

The Prospect Source indicates where the name originated:

## **Prospect Source**

| BisNow           |
|------------------|
| Chapter Event    |
| Chapter Referral |
| Corporate Event  |
| Direct Contact   |
| GlobeSt          |
| LinkedIn         |
| Member Referral  |
| NAIOP Website    |
| Webinar          |
| Websource        |
| ZoomInfo         |

The Prospect Code is added detail on the Corporate source such as the name of the webinar or event.

Chapters can add prospects to the NAIOP Corporate database through the Power User function. See Power User instructions for additional information.